1.開始→ 所有程式 → ACD Systems → ACDSee 9 相片管理員 2.進入要壓縮的照片資料夾

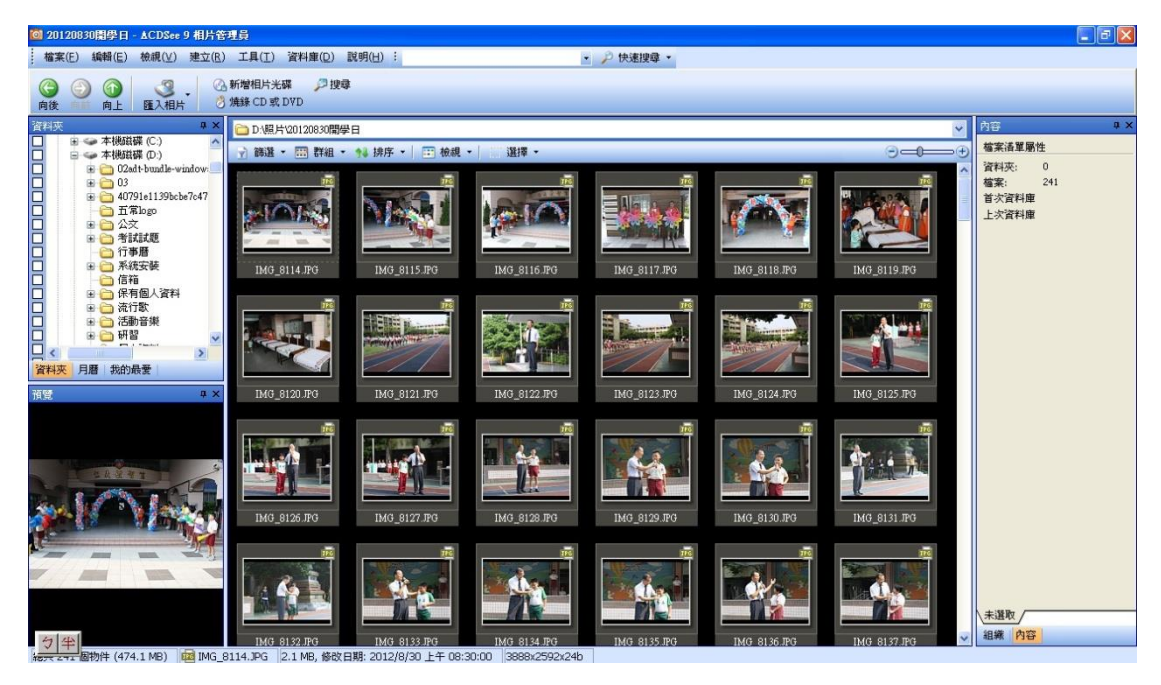

3.编輯 → 全選

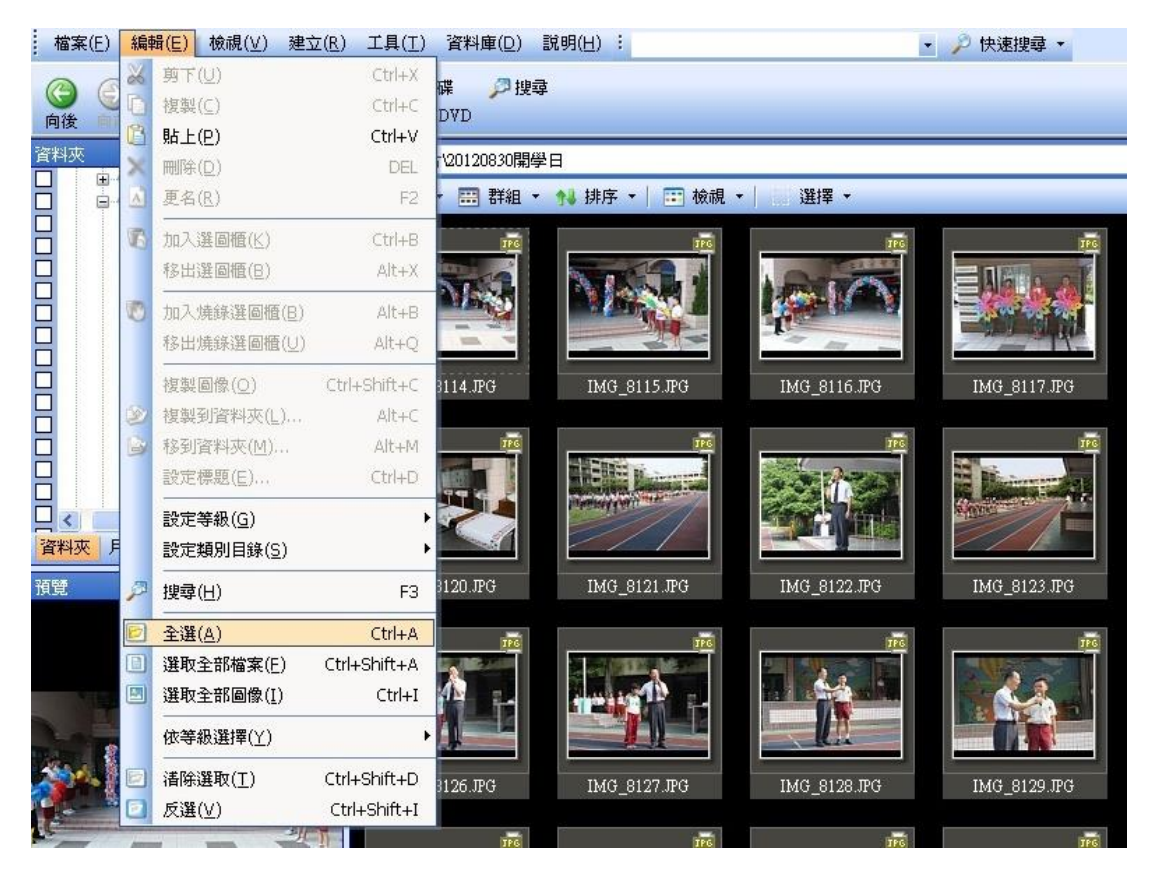

4.工具 → 調整圖像大小

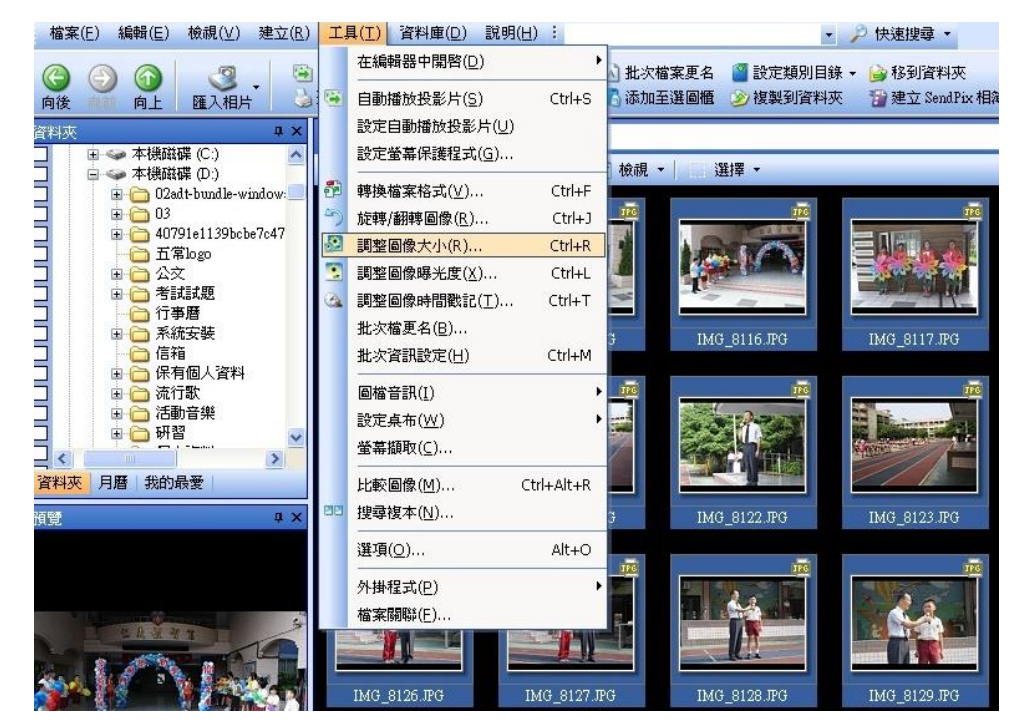

5.選圖像畫素大小 → 寬度 800、高度 600 → 進入選項

| <b>批次調整圖像大小</b><br>選取調整大小作業。 | 之設定値。                     | ₹r0   | G |
|------------------------------|---------------------------|-------|---|
| ○ 原始圖像的百分比                   | 1Œ):                      |       |   |
| ⑧ 圖像畫素大小(₽):                 |                           |       |   |
| ○ 實際例印大小(A)                  |                           |       |   |
| J                            | ፪度( <u>₩</u> ):<br>高度(H): | 800 🗘 |   |
| 調整大小(B)                      |                           | 放大或縮小 | ~ |
| ☑ 維持外翻                       | 肥的(⊻)                     |       |   |
| 符合(E) 3                      | 寬度和高度                     | g 🖌   |   |
| 選項(()                        |                           | *     |   |

**6**. 選將被修改的圖放在其他自訂資料夾→選擇或建立資料夾→確定→開始調整 大小

| ·項                                                                    | <u> </u> |
|-----------------------------------------------------------------------|----------|
| 檔案選項                                                                  |          |
| ○更名被修改的圖檔,將之放在來源資料夾(№)                                                |          |
| <ul> <li>) 粉微修改的圖幅放在如下資料夾(E):</li> <li>D:照片/20120830開學日/縮圖</li> </ul> | V (m)    |
|                                                                       |          |
| □保留最近的修改日期①                                                           |          |
|                                                                       |          |
| ☑儲存目前的設定為預設値(S)                                                       |          |
| JPEG 壓縮選項                                                             |          |
|                                                                       |          |